# 新富町乗合タクシートヨタク WEB予約システム利用方法

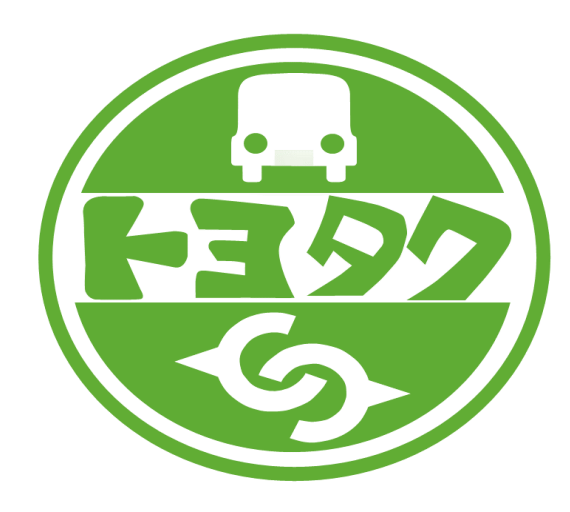

# ①ご利用の前に、利用者登録を行ってください。 ②利用規約をよく読んで、利用してください。 ③不明点の問い合わせはこちらまで 新富町役場 総合政策課 0983-33-6012

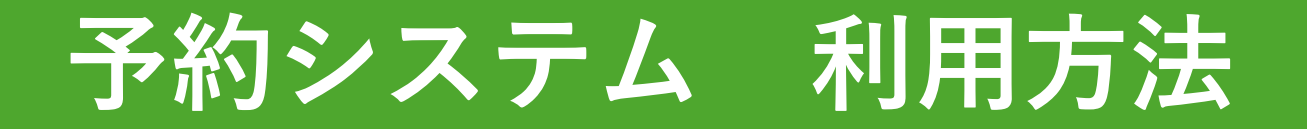

#### 1. QRコードの読み取り

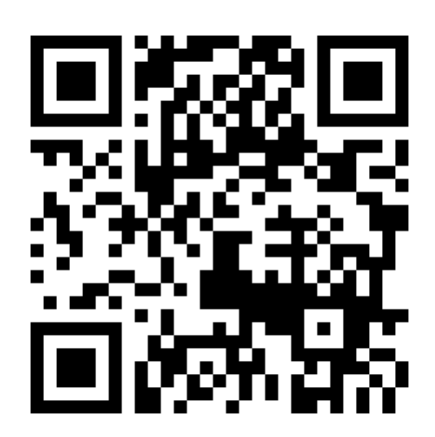

お使いのスマートフォンで QRコードを読み取り、 予約システムの画面を開いて ください。

QRコードの読み取り方法が分 からない場合は、 下のURLを 入力してください。 <u>https://shintomi.smart-demand.com/</u>

予約システム 利用方法

#### 2. 予約サイトを端末へ登録

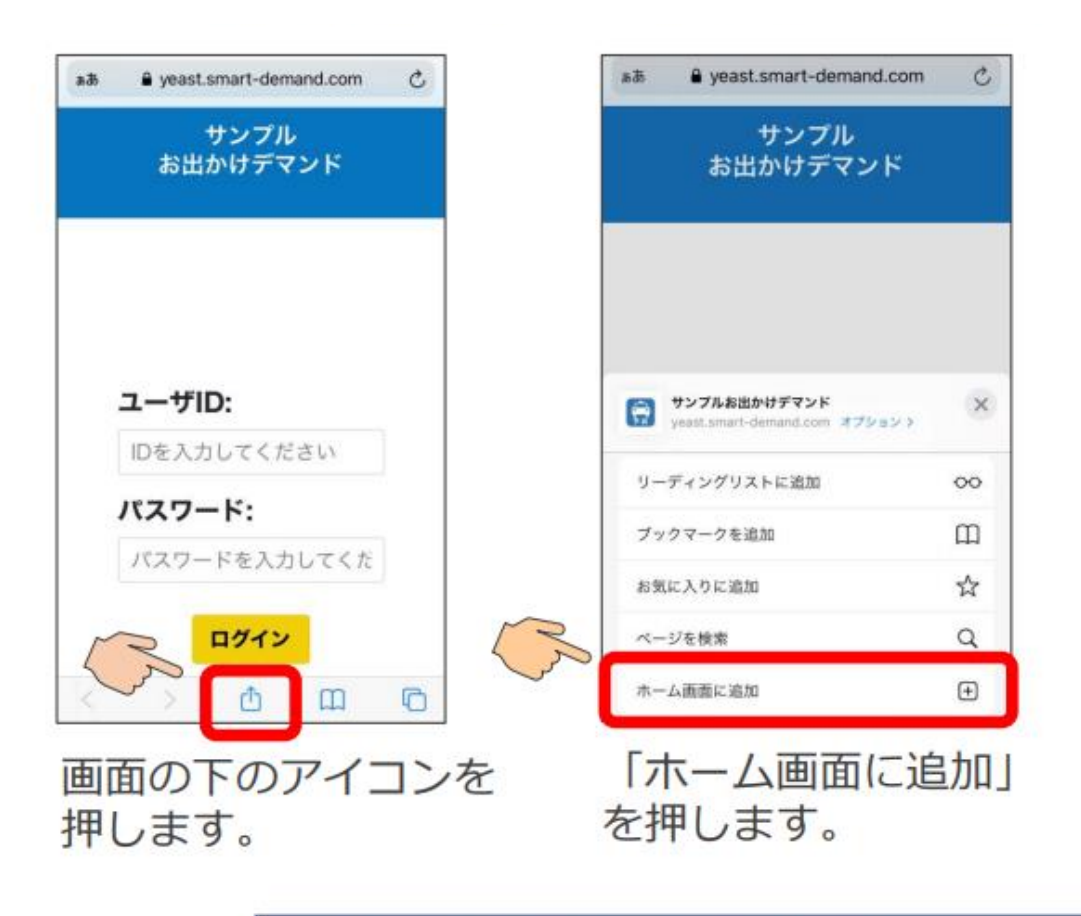

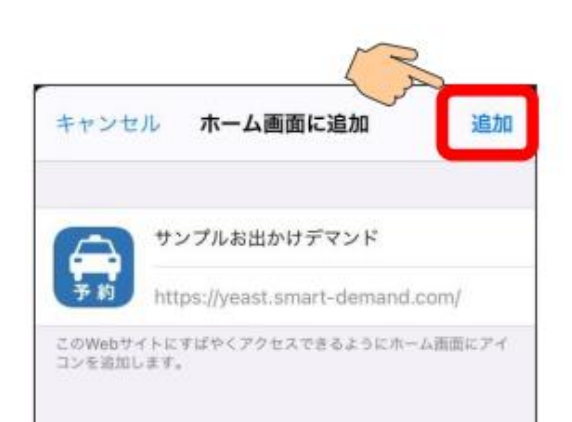

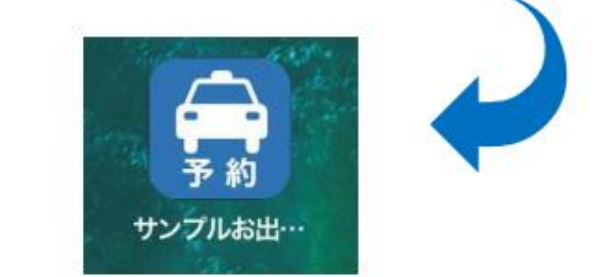

画面右上の「追加」を押すと、 ホーム画面に予約サイトのア イコンが表示されます。

※スマートフォンの機種によってホーム画面への追加方法が異なる場合がございます。

予約システム 利用方法

3.予約サイト端末ヘログイン

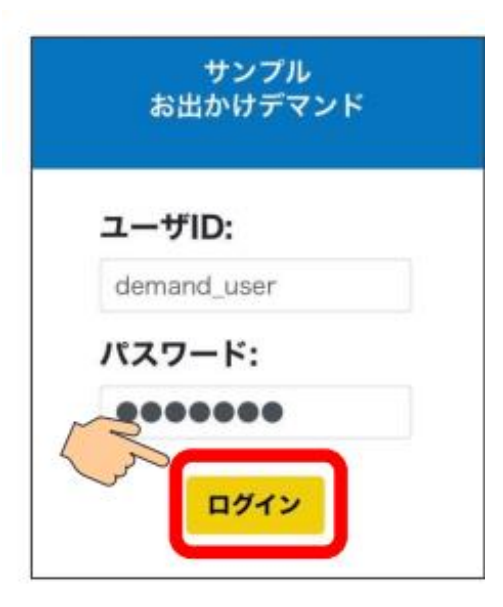

メールでお送りしたログインIDとパスワード を使ってシステムヘログインします。

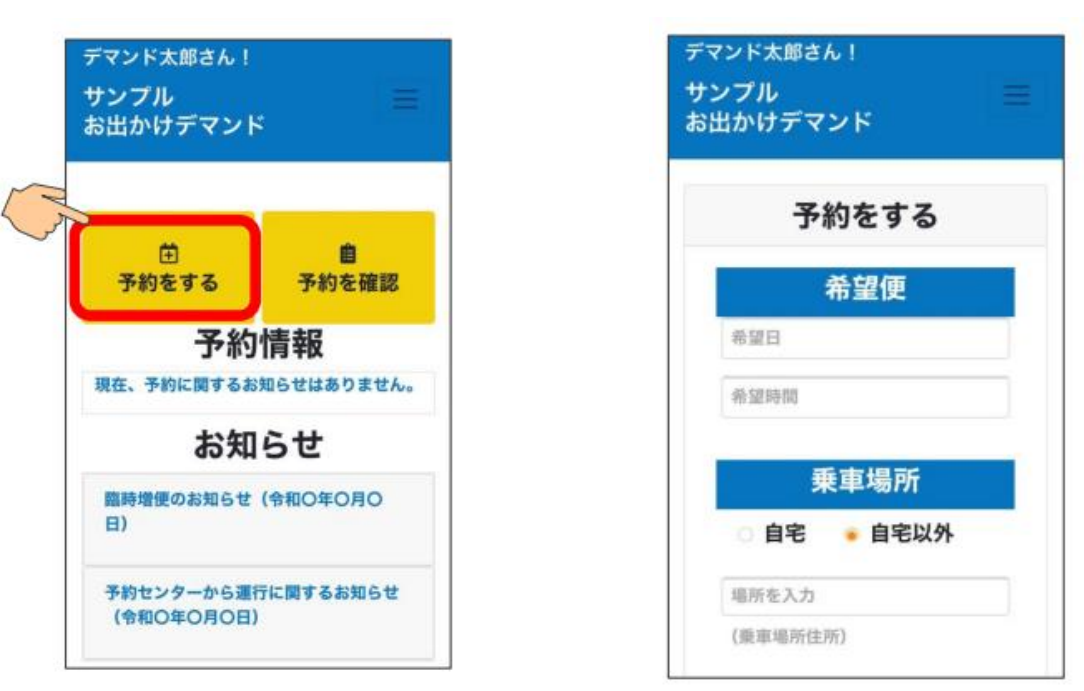

「予約をする」を押すと予約画面になります。

4. 予約画面を開きます

予約システム 利用方法

#### 5. 予約情報を入力します。

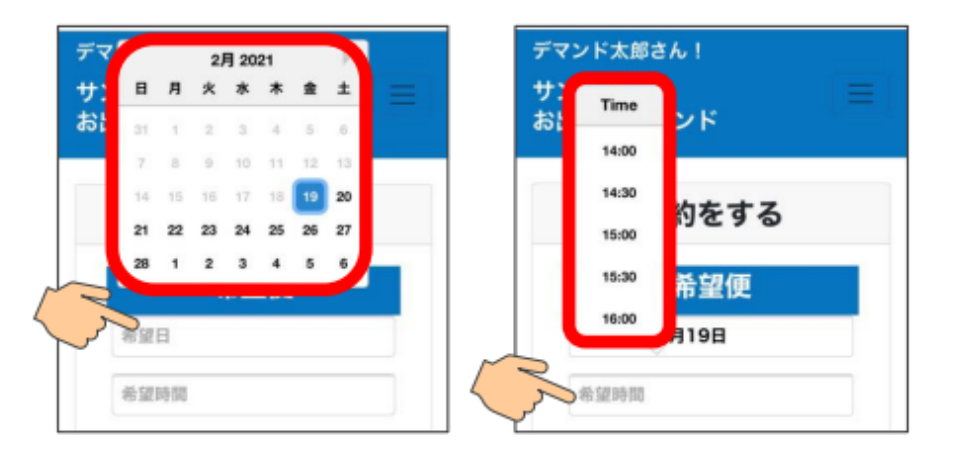

乗車を希望する便を入力します。 希望日の欄を押し、カレンダーから日付 を選んでください。

次に、希望時間の欄を押すと、乗車可能 な便の出発時間が表示されるので、時間 を選んでください。

※予約締切時間を過ぎている場合は、 希望日、希望時間ともに選択できなくな ります。

| 乗車場所                 | 乗車人数                                   |
|----------------------|----------------------------------------|
| ○ 自宅 🔹 自宅以外          | 1                                      |
| 場所を入力                | 備考欄                                    |
| (乗車場所住所)             | (同乗者の方がいれば、こちらに<br>ご記載ください。)           |
| 降車場所                 | 入力した内容で確定する                            |
| ○ 自宅 🛛 💿 自宅以外        | 垂市 し 物を 遅 切しま 7                        |
| 場所を入力                | 米半八奴で進がしよ                              |
| (降車場所住所)<br>地図から選択する | ※同乗者がいる場合の<br>備考欄に同乗者の名前<br>を入力してください。 |
| 地図 航空写真 漆山小 😵        |                                        |
|                      |                                        |

乗車場所と降車場所は 次ページを参照。

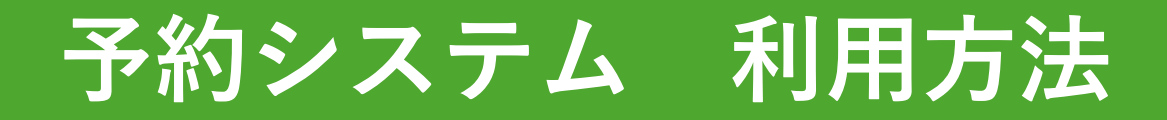

#### 6. 乗車/降車場所の入力方法

乗車場所 ○ 自宅 ● 自宅以外 自宅以外を選択した場合の乗車場 所はコチラから選択してくださ ※指定乗降場所以外を選択した場 【注意】 合、お断りとなります。 新富町 新富町役場 新富町役場宮崎県新富町上富田7491 新富町役場環境水道課宮崎県新富町... 新富町役場都市建設課宮崎県新富町...

**新富町役場**防災基地対策課危機管... 0

い。

新富町 いきいき健康課 宮崎県新富町...

①乗車/隆車場所は、「自宅以 外|を選んでください。

②場所を検索することができる ので乗りたい・降りたい場所を 検索します。

③表示された候補地を選んでく ださい。

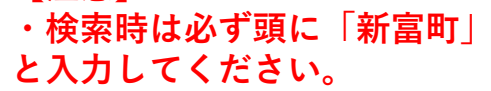

・画面の「コチラ」を押すと、 WEB予約で利用できる停留所が 一覧で表示されます。

|    | 新富町乗合タクシー 停留所一覧<br>※上記以外の停留所は、お電話での申し込みとなります。 |                  |  |  |  |
|----|-----------------------------------------------|------------------|--|--|--|
|    |                                               | 最終更新日:2024年3月19日 |  |  |  |
| No | 停留所                                           | Web予約登録時名称       |  |  |  |
|    | ■公共施設・駅                                       |                  |  |  |  |
| 1  | 新富町役場                                         | 新富町役場            |  |  |  |
| 2  | 文化会館                                          | 新富町 文化会館         |  |  |  |
| 3  | 総合交流センターきらり                                   | 新富町 総合交流センター きらり |  |  |  |
| 4  | 新田コミュニティーセンター                                 | 新富町 新田コミニュティセンター |  |  |  |
| 5  | 日向新富駅                                         | 新富町 日向新富駅自転車駐輪場  |  |  |  |

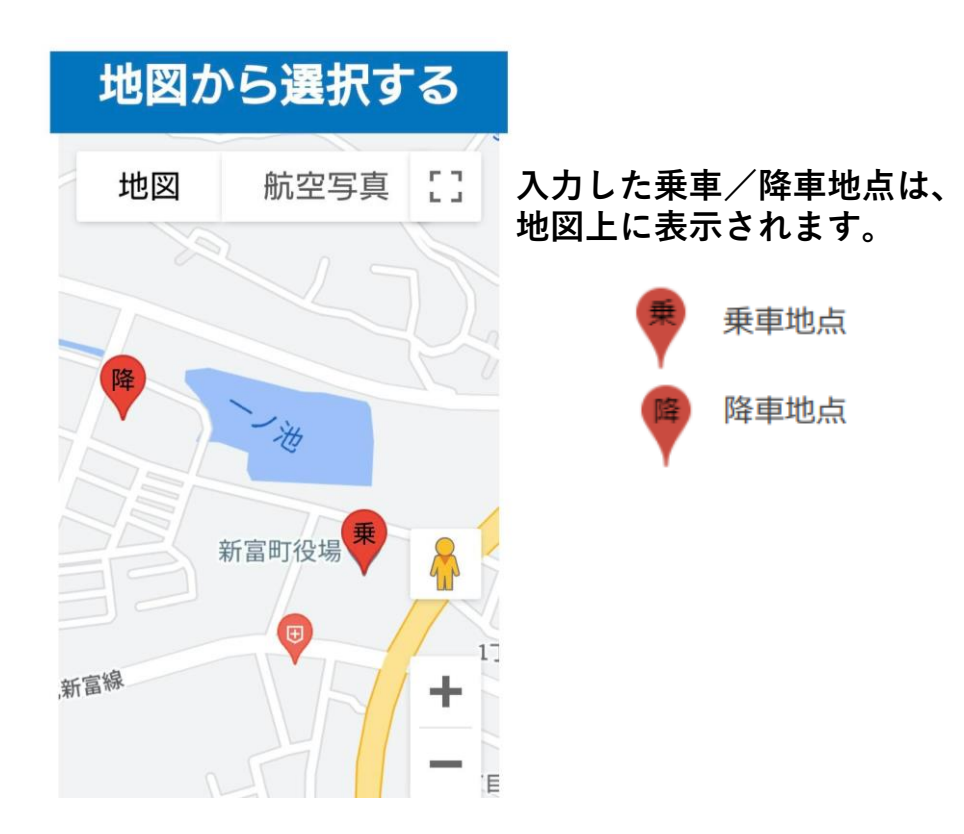

【WEB予約システムで利用できない停留所について】 システムで利用できない停留所への予約は従来の電話 予約で対応となります。ご了承ください。

## 予約システム 利用方法

#### 7.予約を完了する。

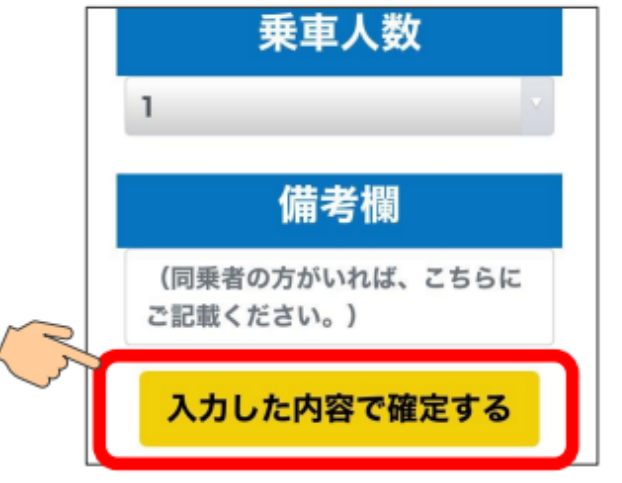

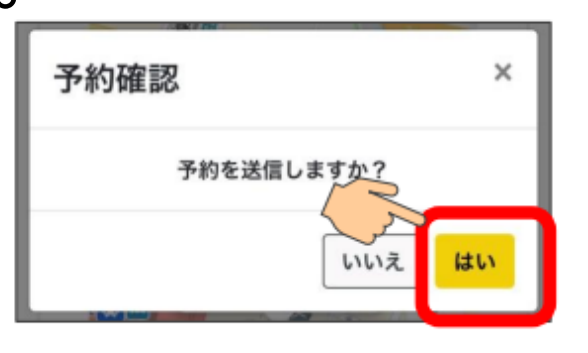

予約を入力した後は、「入力した内容で確定する」を 押してください。

「予約を送信しますか?」のメッセージが表示されるの で、「はい」を押せば、予約の登録が完了します。

※この時点では、まだ乗車する便が確定していません。 予約オペレータが配車をした後、予約一覧画面で確認で きます。(次ページ参照)

【乗車人数について】 <u>トヨタクの利用者登録が完了している方のみ同乗できます。</u> 登録がない方との乗車はできません。

| デマンド太郎さん!<br>サンプル<br>お出かけデマンド |             |  |  |  |
|-------------------------------|-------------|--|--|--|
| 予約を完了致しました。                   |             |  |  |  |
| 予約状況を<br>確認                   | 続けて予約<br>する |  |  |  |

続けて予約をしたい場合は、 「続けて予約する」を押す と、予約を入力する画面に なります。

予約システム 利用方法

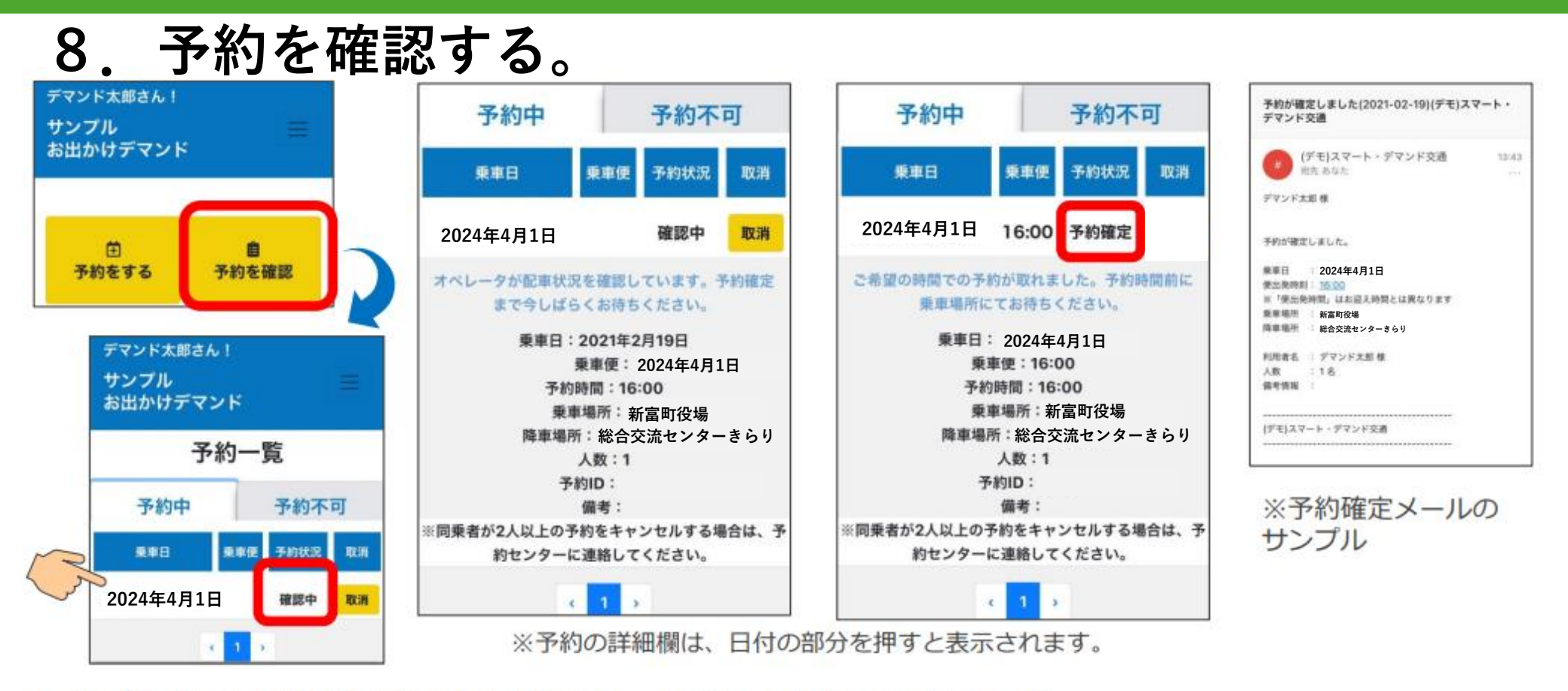

トップ画面で「予約を確認」を押すと、予約一覧が表示されます。 「確認中」の場合は、まだ予約が確定していません。オペレータが配車を行い予約が確定すれば 「予約確定」となります。また、確定後はご登録のメールアドレスにメールが送られます。

※予約状況が「確認中」と表示されている場合は右の「取消」ボタンから予約の取消ができ ます。しかし、システムから<mark>予約の取消が行えるのは予約時間の2時間前まで</mark>です。

予約システム 利用方法

#### 9. 送迎車両の確認方法

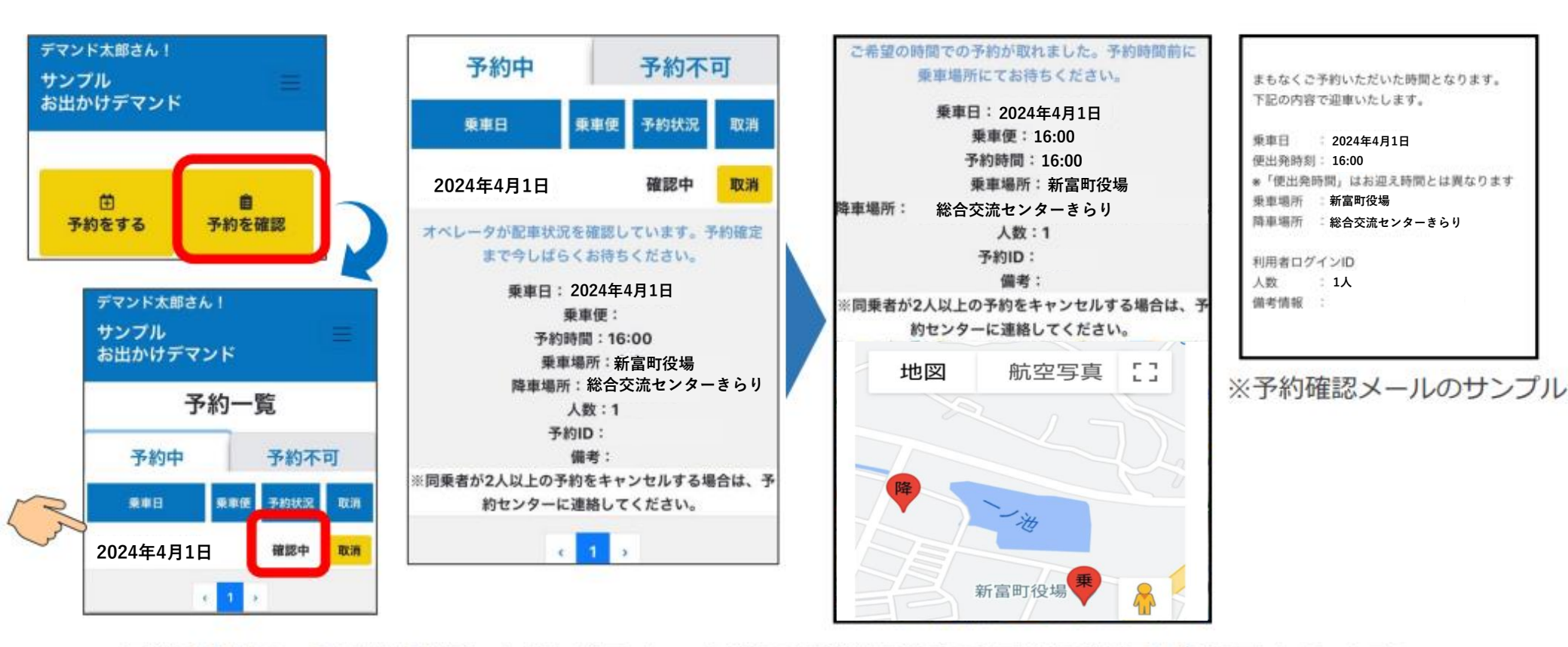

予約時間の「1時間前」を過ぎると、予約の確認画面の下部に地図が表示されます。 赤いマークがお迎えにくる車両の現在位置を表しています。 また、予約時間の 60 分前には確認メールが送られます。

## 予約システム 利用方法

#### 10.予約が取れない場合

| 予約確認 ×                       |                                                                        |
|------------------------------|------------------------------------------------------------------------|
| 予約を送信しますか?                   | ご希望の時間帯での予約が取れませんでした。                                                  |
| いいえ はい<br>指定された日時は既に受付が締め切られ | 乗車日 : 2024年4月1日<br>希望乗車時刻: 16:00<br>乗車場所 : 新富町役場<br>降車場所 : 総合交流センターきらり |
| ています。                        | お断り理由 : 満車のため                                                          |
| 備考欄                          | 利用者名 : 様<br>人数 :1名                                                     |
| (同乗者の方がいれば、こちらに<br>ご記載ください。) | 備考情報                                                                   |
| 入力した内容で確定する                  | ※予約が取れなかった時のメールのサンブ                                                    |

ご希望時間に満車などの理由で予約が取れない場合は、左側の画像の表示となります。 その場合には別の時間を選択し、再度予約をお願いします。 また、予約を送信後にお断りのメールが届く場合があります。メールにはお断りの 理由が記載されていますのでご確認の上、改めて時間を変えていただくなど予約送信 をお願いします。

予約システム利用方法

#### 11. お知らせを確認する

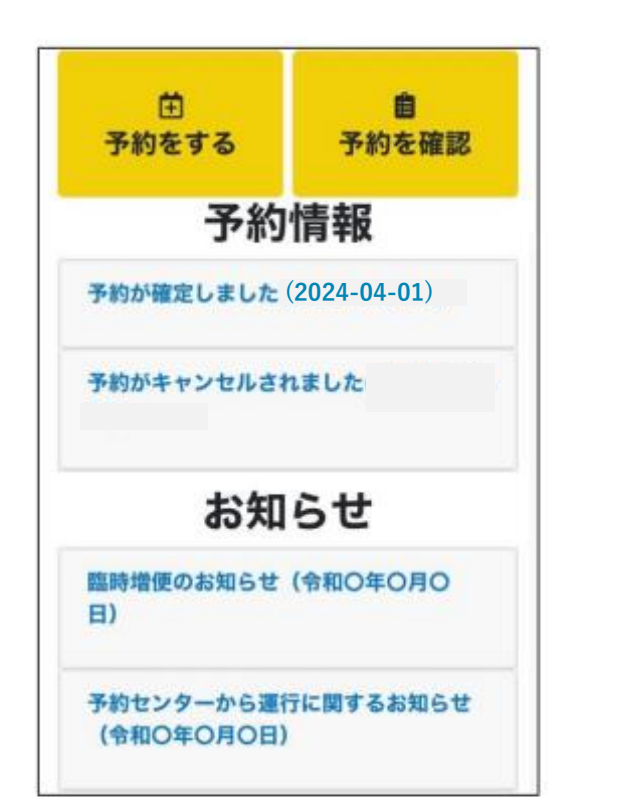

| 予約情報  |                   |  |
|-------|-------------------|--|
| 予約が確定 | しました (2024-04-01) |  |
| 予約が確定 | としました。            |  |
| 乗車日   | : 2024-04-01      |  |
| 便出発時刻 | 1: 16:00          |  |
| ※「便出务 | 時間」はお迎え時間とは異な     |  |
| ります   |                   |  |
| 乗車場所  | : 新富町役場           |  |
| 降車場所  | :総合交流センターきらり      |  |
| 利用者名  | : デマンド太郎 様        |  |
| 人数    | :1名               |  |
| 備考情報  | :                 |  |
| 予約がキャ | ンセルされました          |  |

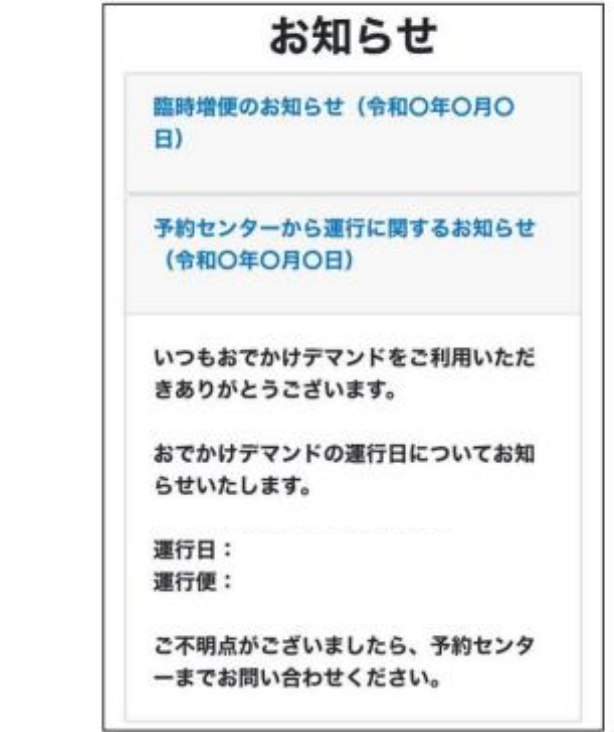

トップ画面で予約に関するお知らせと、運行に関するお知らせが確認できます。 青字を押すと、詳細な内容の確認が出来ます。

予約システム 利用方法

#### 12. 各画面を表示する。

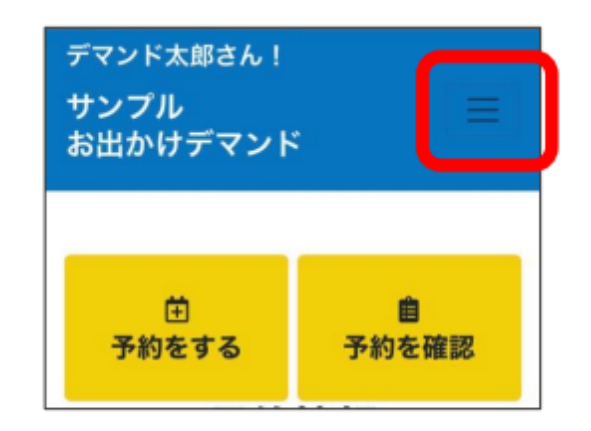

画面上部の三本線を押すと、 各画面のボタンが表示されま す。

各ボタンを押すことで、操作 したい画面が表示できます。

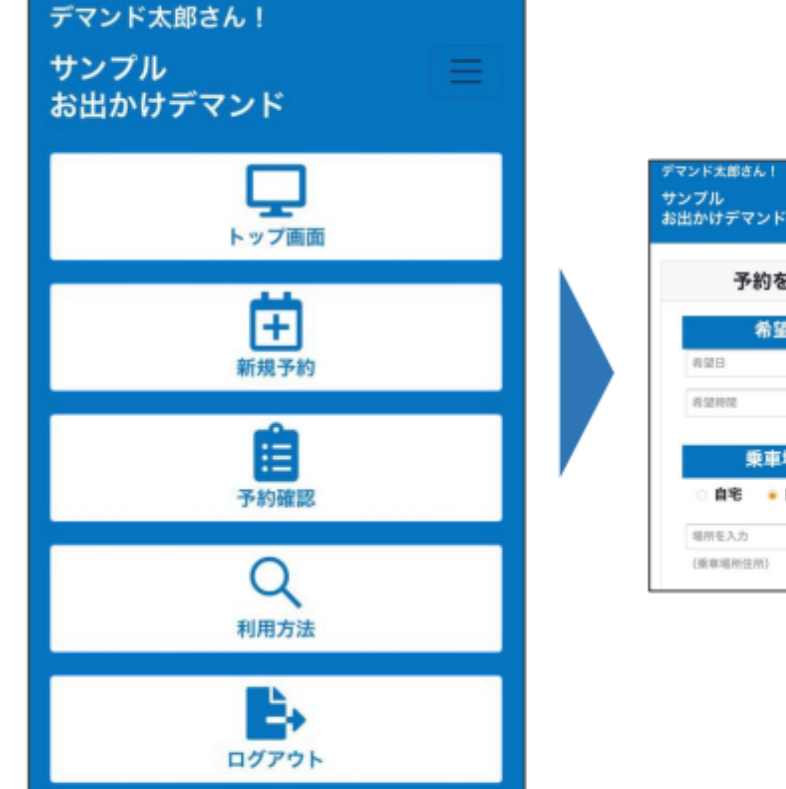

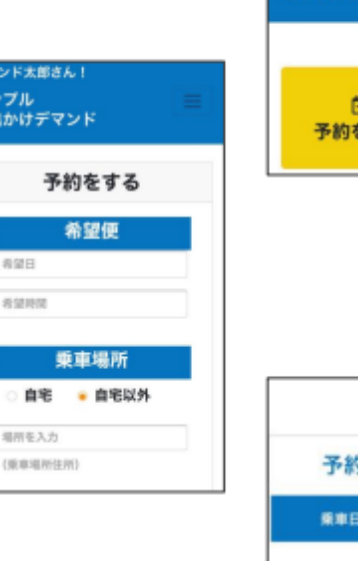

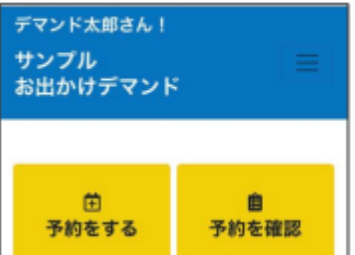

| 予約一覧       |       |      |            |  |  |
|------------|-------|------|------------|--|--|
| 予約中 予約不可   |       |      |            |  |  |
| 東車日        | 乘車便   | 予約状況 | <b>R</b> M |  |  |
| 2021年2月19日 | 16:00 | 予約確定 | <b>R</b> H |  |  |
| e 1 a      |       |      |            |  |  |